# Ariba Packing Process

#### Ariba – Detailed Pack Process

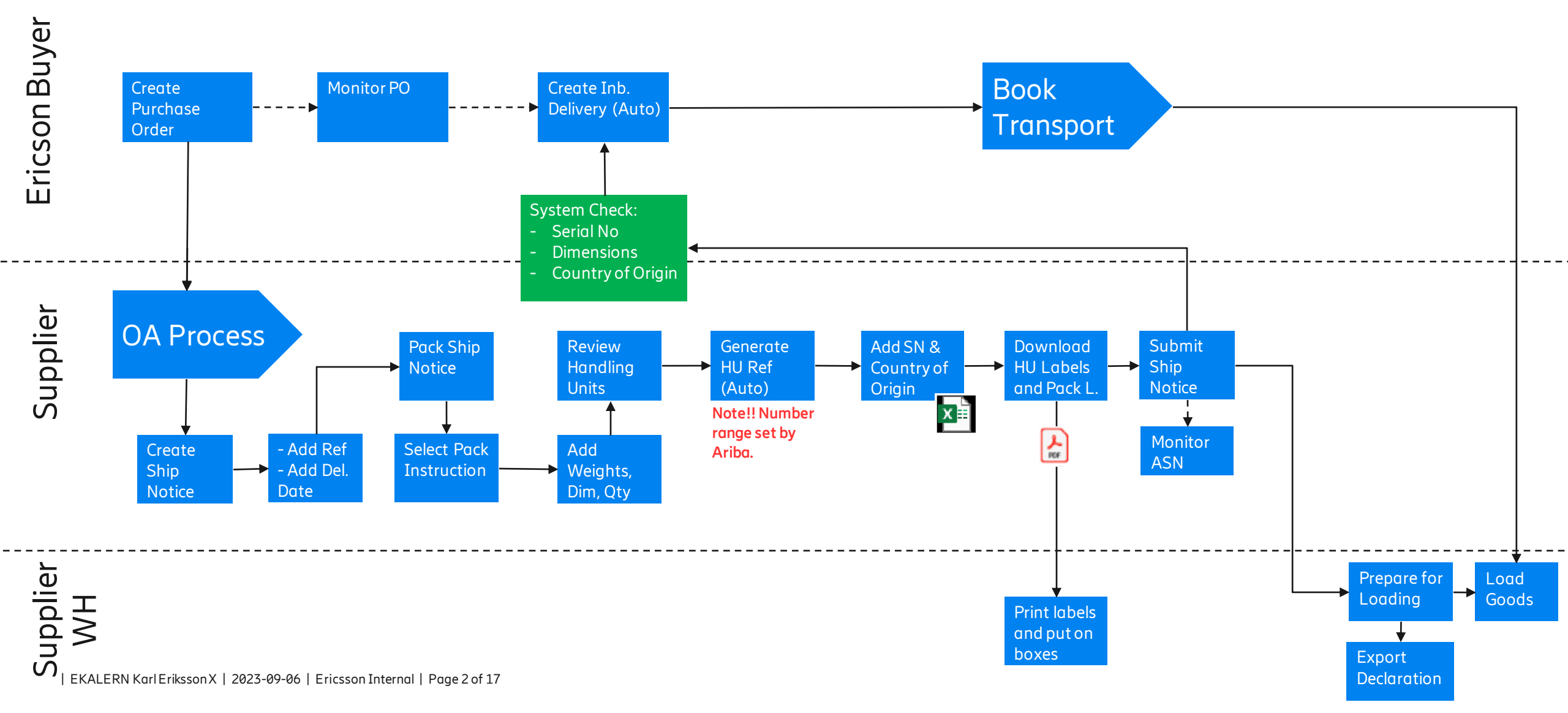

### 1. Create Ship Notice

• The ship notice is created from the purchase order (1) or the workbench tile "Items to Ship" (2). Note that multiple PO's cannot be combined in one ASN.

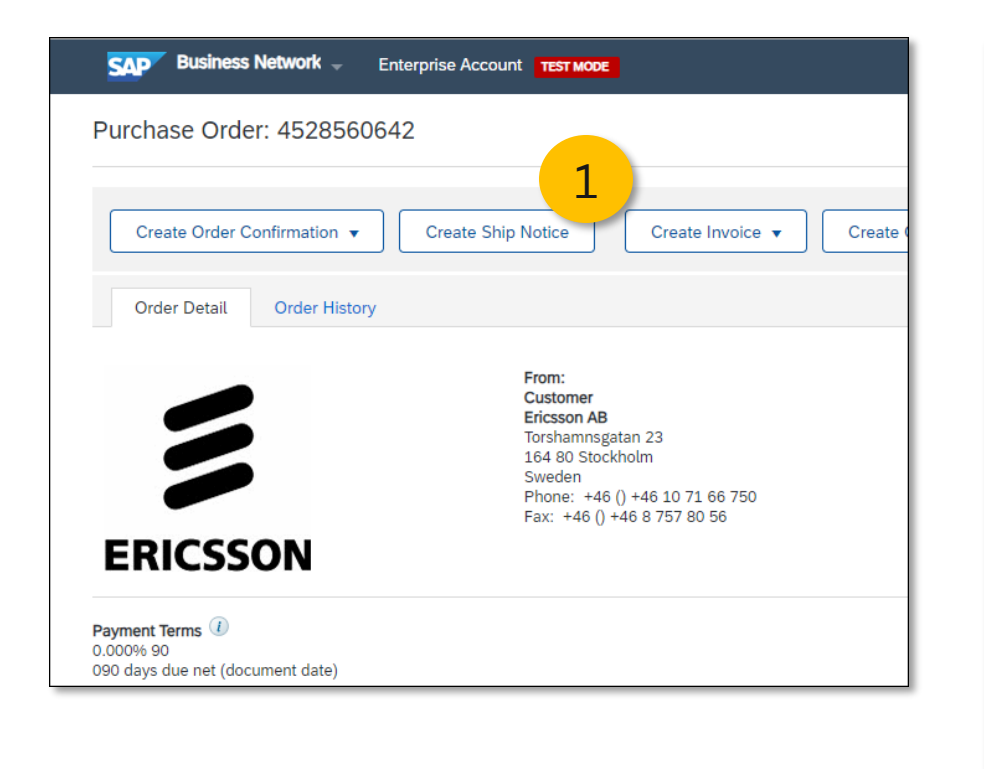

| Workbench                                                                                                    |                 |                                  |                                       |                                              |                      |                           |  |  |  |
|----------------------------------------------------------------------------------------------------|-----------------|----------------------------------|---------------------------------------|----------------------------------------------|----------------------|---------------------------|--|--|--|
| 108<br>Orders<br>Last 31 day                                                                                                    | 8               | 24<br>New orders<br>Last 31 days | 5<br>Items to confirm<br>Last 90 days | 2 45<br>Items to ship<br>Karls Confirmations | Orders to<br>Last 32 | )7<br>D invoice<br>L days |  |  |  |
| Items to ship (45)         Edit filter   Save filter   Last 90 days         Exclude fully shipped, +1         Exclude fully received         Exclude fully invoiced |                 |                                  |                                       |                                              |                      |                           |  |  |  |
| ~                                                                                                    | Order No.       | Item No. Supplier Part           | No. Description                       | Schedule Lir                                 | ne No. Need          | iBy ↓                     |  |  |  |
| ~                                                                                                    | Ship To Address | : EAB SLC IM MTS, Borås, SWI     | E                                     |                                              |                      |                           |  |  |  |
|                                                                                                    | 4528560642      | 10                               | POWER DIVIDER/IPS2 10                 | 0/11 Sym                                     | 1 Sep                | 20, 2023                  |  |  |  |
|                                                                                                    | 4528560840      | 40                               | SWITCHING EQPT/GMP                    | v4, 4002 & 40X0 Exp                          | 1 Sep                | 8, 2023                   |  |  |  |
|                                                                                                    | 4528560141      | 20                               | SWITCHING EQPT/GMP                    | v4, 4002 & 40X0 Exp                          | 1 Sep                | 7, 2023                   |  |  |  |

# 1. Create Ship Notice (cont.)

- 1. Add the ship notice number. Must be unique.
- 2. Add the delivery date. If the incoterms is FCA then the delivery date should equal the date it will be available for pick up at the supplier.

| Create Ship Notice                    |                |  |  |  |  |  |  |
|---------------------------------------|----------------|--|--|--|--|--|--|
|                                       |                |  |  |  |  |  |  |
| * Indicates required field            |                |  |  |  |  |  |  |
| SHIP FROM                             |                |  |  |  |  |  |  |
|                                       | Update Address |  |  |  |  |  |  |
|                                       |                |  |  |  |  |  |  |
|                                       |                |  |  |  |  |  |  |
| <ul> <li>Ship Notice Heade</li> </ul> | r              |  |  |  |  |  |  |
|                                       |                |  |  |  |  |  |  |
| SHIPPING                              |                |  |  |  |  |  |  |
| Packing Slip ID:*                     | 8800034567     |  |  |  |  |  |  |
| Invoice No.:                          |                |  |  |  |  |  |  |
| Requested Delivery Date:              |                |  |  |  |  |  |  |
| Ship Notice Type                      | Select 🗸       |  |  |  |  |  |  |
| Shipping Date:                        |                |  |  |  |  |  |  |
| Delivery Date:*                       | 20 Sep 2023    |  |  |  |  |  |  |
|                                       |                |  |  |  |  |  |  |

| EKALERN Karl Eriksson X | 2023-09-06 | Ericsson Internal | Page 4 of 17

# 1. Create Ship Notice (cont.)

- 1. Messages at line item level will indicate if the items need to be packed and have their serial numbers registered
- 2. Do not add serial number here. It should be added in the packing screen.
- 3. If shipping a partial delivery use this field to have it adjusted.

| Order No.  | Line No.                                                                                     | Part No.                                                                                                | Customer Part No.             | Qty              | Unit                                     | Need By     | Ship By    |
|------------|----------------------------------------------------------------------------------------------|----------------------------------------------------------------------------------------------------|-------------------------------|------------------|------------------------------------------|-------------|------------|
| 4528560842 | 10                                                                                           |                                                                                                    | UPA90111/2                    | 4.000            | PCE                                      | 20 Sep 2023 |            |
|            | Description: POWER                                                                           | DIVIDER/IPS2 10/11 Sy                                                                                   | 'n                            |                  |                                          | ·           |            |
| 1          | Total Item Due Quant<br>Confirmation Status<br>Total Confirmed Quan<br>Serial Numbers for SI | tity: 4 PCE<br>ntity: 4.000 PCE<br>hip Quantity (required)<br>iset serial numbers<br>ed)<br>idling Unit | Total Backordered Quantity: ( | ) PCE            |                                          |             |            |
|            |                                                                                              |                                                                                                    |                               |                  |                                          |             |            |
|            | Line                                                                                         | Ship Qt                                                                                                 | y Supp                        | olier Batch ID C | Country of Origin                        |             | Productio  |
|            | Line<br>1                                                                                    | Ship Qt<br>4.000                                                                                        | 3 Supp                        | blier Batch ID C | <b>Country of Origin</b><br>ct Country - |             | Production |
|            | Line<br>1<br>Add Ship Notic                                                                  | Ship Qt<br>4.000                                                                                        | 3<br>Supp                     | olier Batch ID C | Country of Origin                        |             | Producti   |

# 1. Create Ship Notice (cont.) – Start Packing

- 1. To pack the items press "Pack Items" at the top or bottom of the screen
- 2. The packing process consists of 5 steps
  - 1. Create Ship Notice
  - 2. Define Instructions
  - 3. Confirm Packing
  - 4. Print labels Where the user adds serial numbers, country of origin <u>but do not print</u> <u>labels</u>
  - 5. Review Ship Notice <u>Where labels and pack</u> <u>lists are printed</u>.

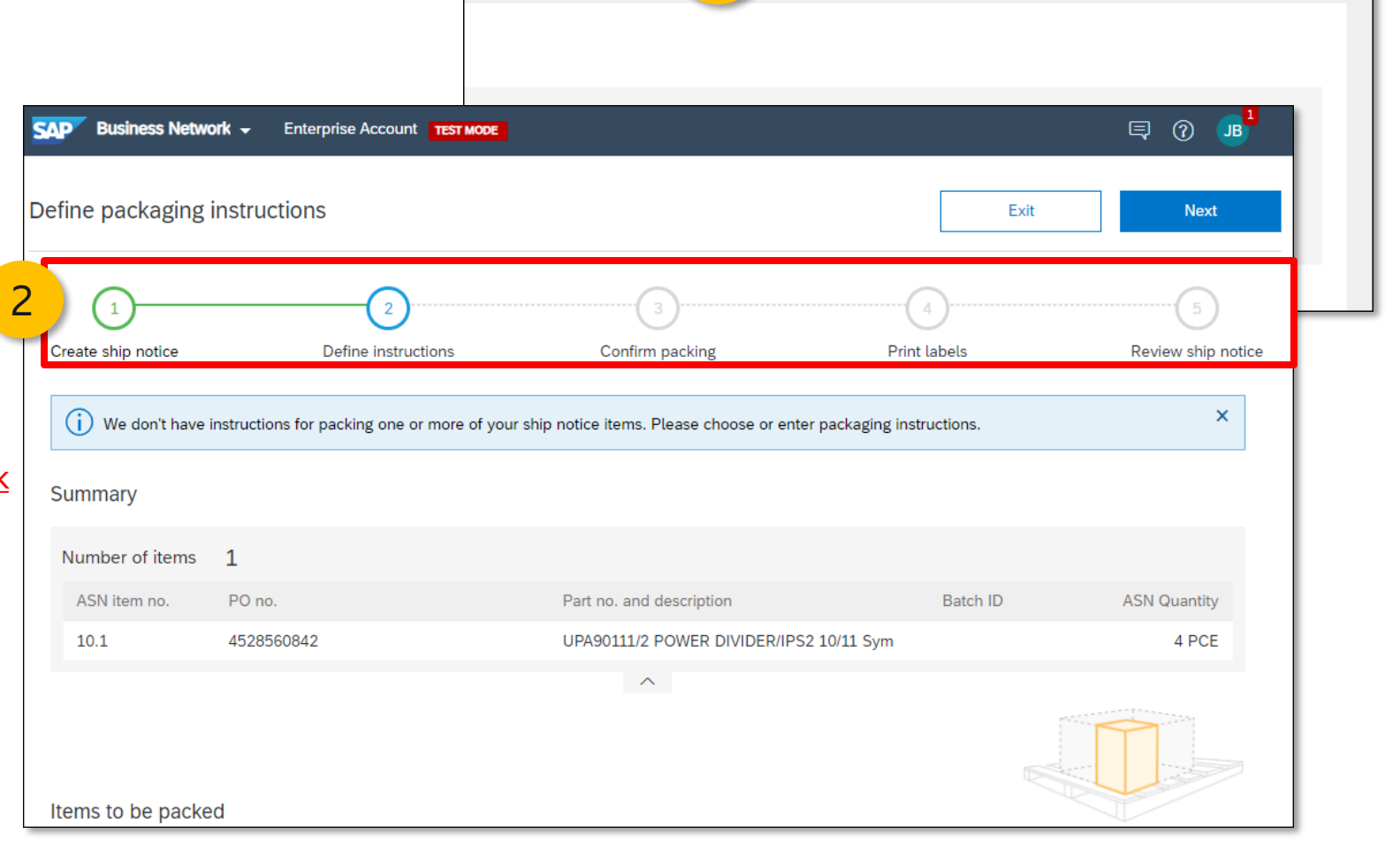

Downloa

Pack Items

Save

Exit

Next

# 2. Packing - Define Packaging Instructions

- 1. Select the packaging instruction. Note that the packaging instructions could either be generic or with the correct dimensions and weights.
- 2. Add dimensions (mm)
- Set the quantity per handling unit. If the ship notice contains 4 pcs and the qty per handling unit is set to 2 pcs, Ariba will generate 2 handling units (4/2 = 2) in the next step.
- 4. Add gross and net weight. Use dots if the weight is not in full kilos, e.g 7.53 KG.
- 5. Click next

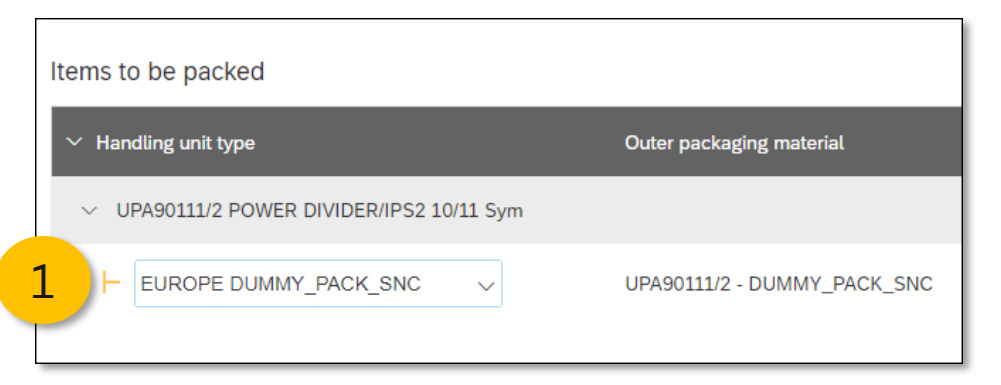

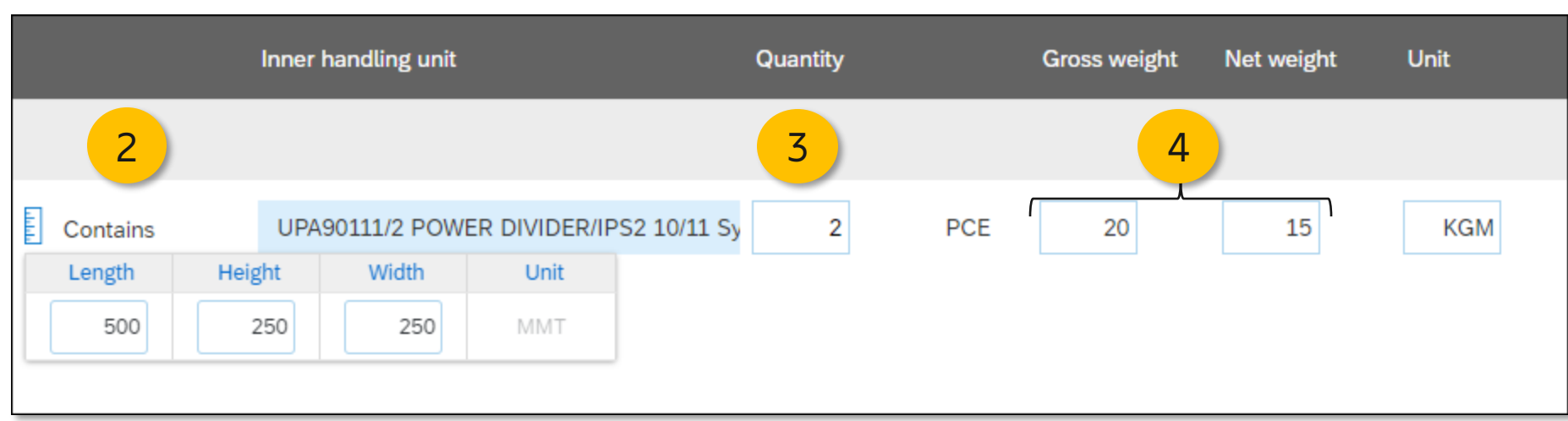

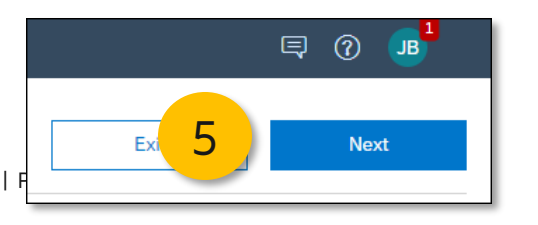

# 3. Packing – Confirm Packing

- 1. Review the handling units. Since the ship notice contains 4 pcs, but the handling unit qty was set to 2 pcs in the previous step, 2 handling units have been created.
- 2. It is possible to adjust weight and dimensions by clicking on the yardstick icon

| Pac | king hierarchy     | What's this? |          | ~                                       |     |       |          |            |             |                 |
|-----|--------------------|--------------|----------|-----------------------------------------|-----|-------|----------|------------|-------------|-----------------|
| DUN | IMY_PACK_SNC       | 2 1          |          |                                         |     |       |          |            |             |                 |
|     |                    | _            | ASN      |                                         | Pac | ked   | 2        | Production |             | Handling Unit   |
| ~   | Handling unit type |              | item no. | Part no. and description                | qua | ntity | Batch ID | date       | Expiry date |                 |
| ~   | Handling Unit 1    |              |          |                                         |     |       |          |            |             | Edit            |
|     | DUMMY_PA           | CK_SNC 1     | 10.1     | UPA90111/2 POWER DIVIDER/IPS2 10/11 Sym | 2   | PCE   |          |            |             | Move to +       |
|     | DUMMY_PA           | CK_SNC 2     | 10.1     | UPA90111/2 POWER DIVIDER/IPS2 10/11 Sym | 2   | PCE   |          |            |             | Move to +       |
|     |                    |              |          |                                         |     |       |          |            |             | Line die gittei |

3.

# 4. Generate Handling Unit ID(s) - Auto

- 1. Ariba will generate handling unit IDs automatically. These ID's will be visible on the labels and pack lists, the supplier's reference cannot be used.
- 2. It is possible to add the local ID under "Package Document No." This reference will be visible on the handling unit label and pack list and will give the supplier's warehouse a chance to put the right handling unit ID on the right box.

| Summary              |                |                 |                   |                          |         |                                         |                      |                      |                        |                         |
|----------------------|----------------|-----------------|-------------------|--------------------------|---------|-----------------------------------------|----------------------|----------------------|------------------------|-------------------------|
| Number of items      | 1              |                 |                   |                          |         |                                         |                      |                      |                        | Total packed 100.00 %   |
| ASN item no.         | PO no.         |                 |                   | Part no. and description |         | Batch ID                                |                      | ASN Quantity         | Packed quantity        | Packed percentage       |
| 10.1                 | 4528564691     |                 |                   | UPA90111/2 POWER DIVIE   | DER/IPS | S2 10/11 Sym                            |                      | 100 H87              | 100 of 100             | 100.00%                 |
| Packing hierarchy    | What's this?   |                 |                   |                          |         | ~                                       |                      |                      |                        |                         |
| DUMMY_PACK_SNC       | 2              |                 |                   |                          |         |                                         | Add S/N<br>here (ne: | and CoO<br>xt pages) |                        | Manage                  |
| ✓ Handling unit type | ;              | ASN item<br>no. | Handling unit no. | Pa                       | ck ID   | Part no. and description                | Packed<br>quantity   | Batch ID             | Production Expiry date | Package document<br>No. |
| ✓ Handling Unit 3    | 1              |                 |                   |                          |         |                                         |                      |                      |                        |                         |
|                      | ACK_SNC 1 ( 50 | 10.1            | ER900000218       | 1                        | 1       | UPA90111/2 POWER DIVIDER/IPS2 10/11 Sym | 50 H87               |                      | 2                      | Local_ID_001            |
|                      | ACK_SNC 2 ( 5( | 10.1            | ER900000219       | <u>-</u>                 | 2       | UPA90111/2 POWER DIVIDER/IPS2 10/11 Sym | 50 H87               |                      | 2                      | Local_ID_002 🖶          |

# 4. Packing – Add S/N and Country of Origin (1 by 1)

- 1. In this step serial numbers and country of origin are added. There are two methods:
  - 1. Click 📑 to add them one by one
  - 2. Or mass upload (next page)
- 2. Note that there is no dedicated field for country of origin so it has been added to the Item Tag field. Please use the country's 2-digit <u>ISO code</u> (Alpha-2 code)

| Pack<br>ID         | Part no. and description        | Packed<br>quantity    | Batch ID     | Productio<br>date | Expiry<br>date | Package<br>document<br>No. |     |
|--------------------|---------------------------------|-----------------------|--------------|-------------------|----------------|----------------------------|-----|
|                    |                                 |                       |              |                   |                |                            |     |
| 1                  | UPA90111/2 POWER DIVID          | DER/IPS2 2 PCE        |              | ſ                 |                |                            | + 🗟 |
| 2                  | UPA90111/2 POWER DIVIE          | DER/IPS2 2 PCE        |              | l                 | View/          | edit serial numbe          | ers |
|                    |                                 |                       |              | _                 |                |                            |     |
| Part no<br>Batch I | . and description UPA90111<br>D | L/2 POWER DIVIDER/IPS | S2 10/11 Sym |                   |                |                            |     |
|                    | Item Serial Number              | Item Tag              |              |                   |                |                            |     |
| 1.<br>2.           | ABC3456789                      | SE<br>SE              |              |                   |                |                            |     |
|                    |                                 | Cancel                | Save         |                   |                |                            |     |

2

# 4. Packing – Add S/N and Country of Origin (Mass)

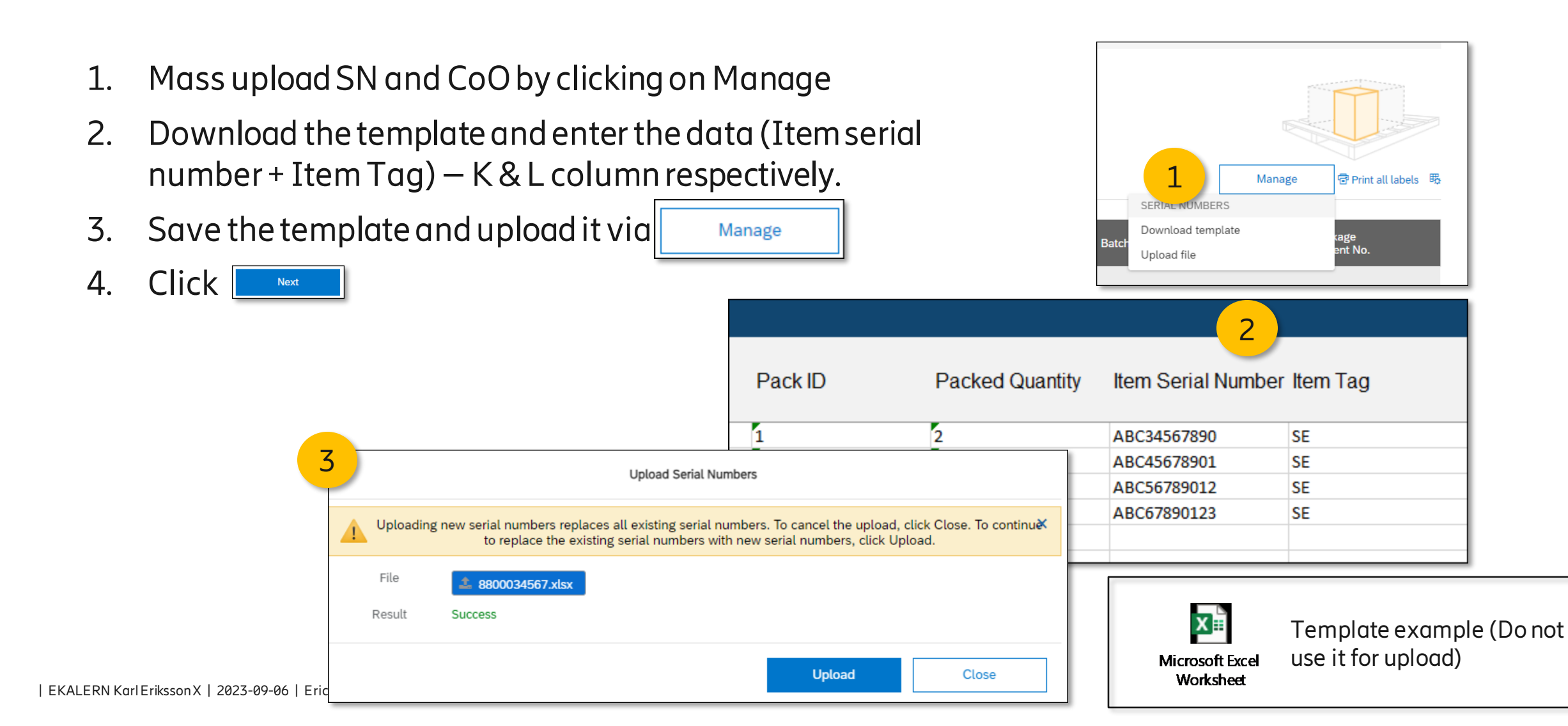

# 5. Review Ship Notice, Print Labels and Submit

- 1. To print the labels, click Download PDF
- 2. Select what to print
- 3. Once printed click
- Done
- 4. Submit the ship notice
- 5. The PO status will have changed to "Shipped"
- 6. The ship notice will be visible under "Related Documents"

| Previous Download PDF Prin                                                                 | Labels Save Submit                                                                                         | Image: Contract of the second second |
|--------------------------------------------------------------------------------------------|----------------------------------------------------------------------------------------------------|----------------------------------------------------------------------------------------------------|
| Create Ship Notice                                                                         |                                                                                                    |                                                                                                    |
| Number       Name         1.       Packing list label         2.       Handling unit label | below:<br>5 Purchase Order<br>(Shipped)<br>4528560842<br>Amount: 1,116.00 SEK<br>Version: 1<br>Track Order |                                                                                                    |
|                                                                                            | Routing Si<br>External Document<br>Related Docum                                                           | tatus: Acknowledged<br>Type: Standard PO (NB)<br>nents: 8800034567<br>Untitled 09/10/2023                                                                                                    |

#### 5. Labels

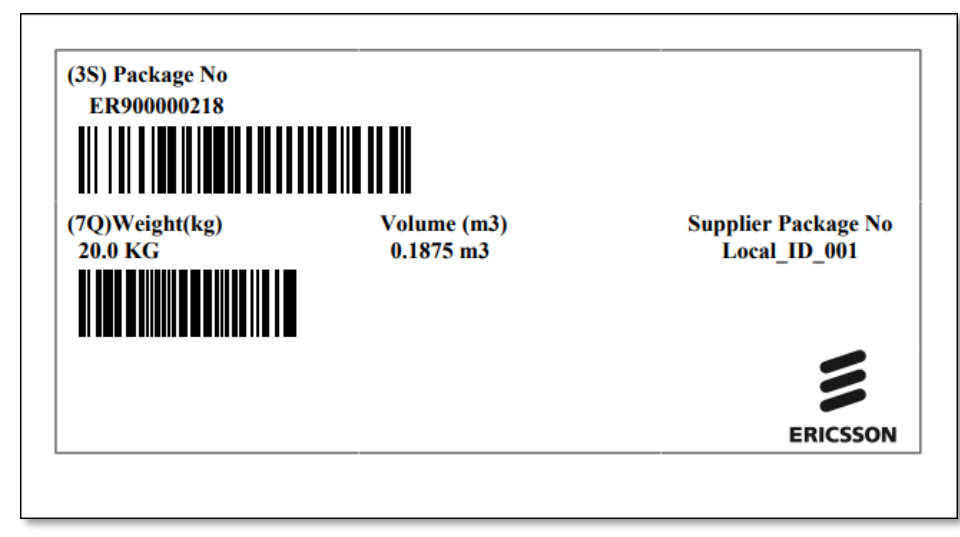

#### 2. Packing List

|                   |                         | Packing List         | t                    |              |                |
|-------------------|-------------------------|----------------------|----------------------|--------------|----------------|
|                   |                         | -                    |                      | Date         | 2023-11-13     |
|                   |                         |                      |                      | Page         | 1/2            |
| (3S) Package No.  |                         | (12S) Delivery Order | r No.                | (K) Purchas  | e Order No.    |
| ER90000218        |                         | 5476567567           |                      | 452856469    | 1              |
|                   |                         |                      |                      |              |                |
|                   |                         |                      | (9K) Supplier Packag | je Number    |                |
| Goods marking/ Si | te ID/ Comments:        |                      | Local_ID_001         |              |                |
|                   |                         |                      |                      |              |                |
| Dimensi           | on(WxHxD mm)            | Gross Weight(kg)     | Volun                | 1e(m3)       | Package Type   |
| 500.0x500.0x750.  | 0 MM                    | 20.0 KG              | 0.18                 | 75 m3        |                |
| Deliver Item No.  | (1P) Product No. Descri | ption                | (4L) Origin          | (Q) Quantity | (S) Serial No. |
|                   | UPA90111/2              |                      | CN                   | 1            | KE231113003    |
|                   |                         |                      |                      |              |                |
|                   | POWER DIVIDER/IPS2 1    | 10/11 Sym            |                      |              |                |
|                   | UPA90111/2              |                      | CN                   | 1            | KE231113026    |
| 1                 |                         |                      |                      |              |                |
|                   | POWER DIVIDER/IPS2 1    | 10/11 Sym            |                      |              |                |

# 6. Monitor the Ship Notice – Basic Method

Click on the ship notice Purchase Order (Shipped) reference in the PO 4528560842 Amount: 1,116.00 SEK Version: 1 Go to the history tab Track Order Look for "inbound delivery created" Routing Status: Acknowledged External Document Type: Standard PO (NB) Related Documents: 8800034567 Untitled 09/10/2023 Cancel Edit Export cXML Download PDF -2 History Detail Packed Items To: Ericsson - TEST Ship Notice: 8800034567 Routing Status: Acknowledged Received By SAP Business Network On: 10 Sep 2023 10:18:45 AM GMT+02:00 Submitted By: Joe Bloggs History Status Comments Changed By Processing cXML SCMSupplierQueueProcessor-109550044 Processing cXML item SCMSupplierQueueProcessor-109546047 The document is ready to be picked up by the recipient. CommunityWeb-109525049 The document has been transferred to the next integration point. CommunityWeb-109525049 Acknowledged Success CXML StatusUpdateRequest 3 The recipient has processed the document and has acknowledged the processing. Reason: OK - 0001 inbound delivery/deliveries created (nos. 110312511 to 110312511) CommunityWeb-109525049

1.

2.

3.

# 6. Monitor Ship Notices via the Fulfillment Tab

4528560834

Ericsson - TEST

8 Sep 2023 2:07:28 PM

- On the main screen click on 1 "Ship Notices"
- Check the routing status 2.
- To view a failed ship notice, 3. click on the ID and go to the history tab (next page)

8800034567

4528560834

3

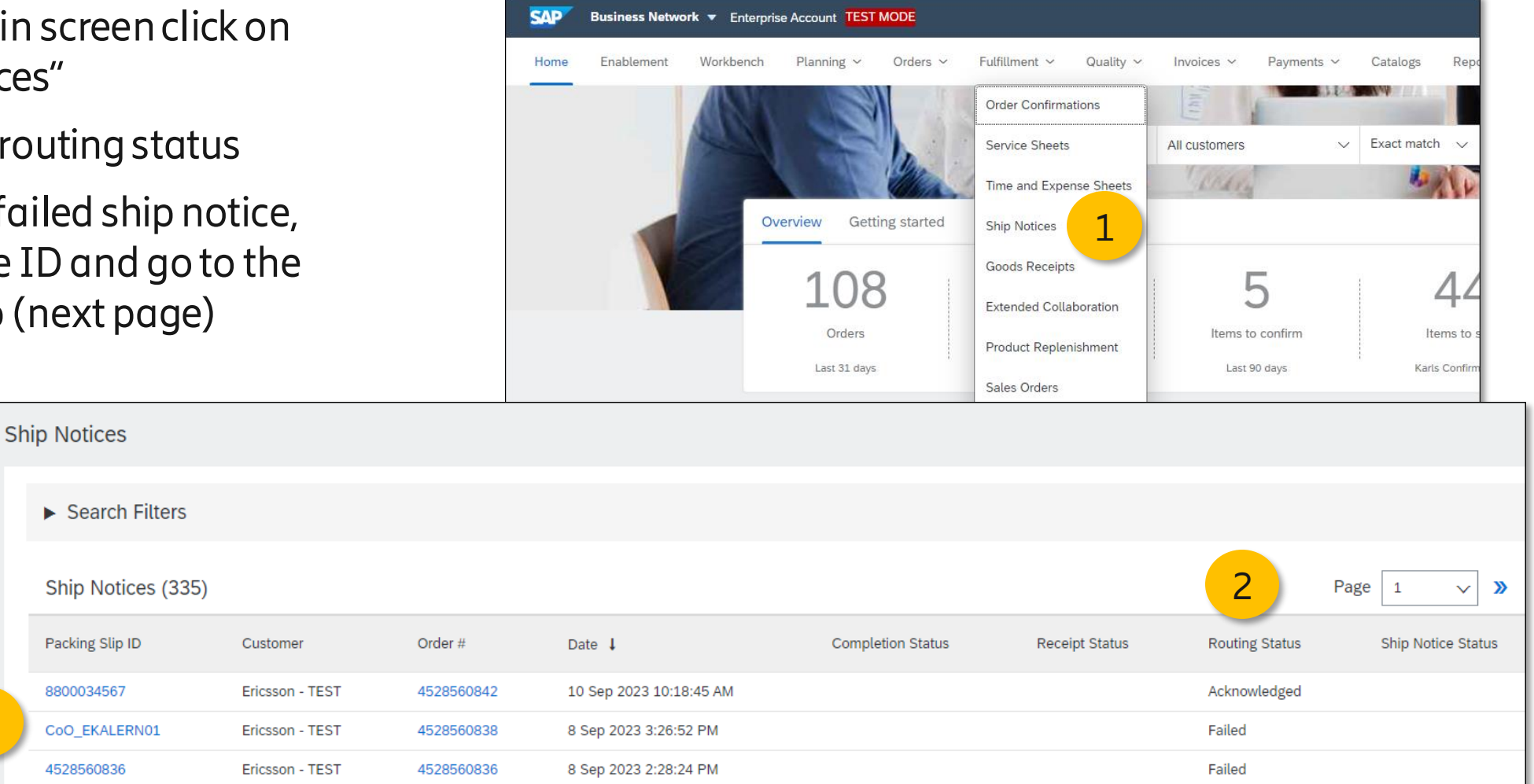

Failed

# 6. Monitor Ship Notices – Cancel Failed Ship Notices

- 4. Check the message
- 5. Cancel the ship notice and <u>create a new</u> one.

| 5 | Cancel Edit  | Export cXML Download PDF -                                                                                                    |                                     |                       |
|---|--------------|----------------------------------------------------------------------------------------------------|-------------------------------------|-----------------------|
|   | Detail Pa    | cked Items History                                                                                                    |                                     |                       |
| p |              | Ship Notice: 4524234<br>Routing Status: Failed<br>Received By SAP Business Network On: 25 Sep 2023 8:18:50 AM GMT+02:00<br>Submitted By: Joe Bloggs                                                   | To: Ericsson - TEST                 |                       |
|   | History      |                                                                                                    |                                     |                       |
|   | Status       | Comments                                                                                                    | Changed By                          | Date and Time         |
|   |              | Processing cXML                                                                                                    | SCMSupplierQueueProcessor-109542045 | 25 Sep 2023 8:28:13 A |
|   |              | Processing cXML item                                                                                                    | SCMSupplierQueueProcessor-109541062 | 25 Sep 2023 8:28:14 A |
|   |              | The document has been transferred to the next integration point.                                                                                                    | CommunityWeb-109524039              | 25 Sep 2023 8:28:15 A |
|   |              | The document is ready to be picked up by the recipient.                                                                                                    | CommunityWeb-109524039              | 25 Sep 2023 8:28:15 A |
|   | Acknowledged | Success                                                                                                    | CXML StatusUpdateRequest            | 25 Sep 2023 8:28:16 A |
|   |              | Receipt of the document has not been confirmed by the trading partner. Reason: Not Acceptable - Density check failed! Minimum required is 20 and calculated is 1.000000000000000000000000000000000000 | CommunityWeb-109524039              | 25 Sep 2023 8:28:18 A |
|   | Failed       | Density check failed! Minimum required is 20 and calculated is 1.000000000000000000000000000000000000                                                                                                 | CXML StatusUpdateRequest            | 25 Sep 2023 8:28:18 A |

NOTE! If the inbound delivery has been created successfully then you cannot cancel without getting an approval from Ericsson first

3

# 7. Get Notified of Failed Ship Notices

- 1. Go to Settings  $\rightarrow$  Notifications
- 2. Scroll down to the ship notice section and tick the box
- 3. Enter up to 5 email addresses separated by a semi-colon (;)
- 4. Save save

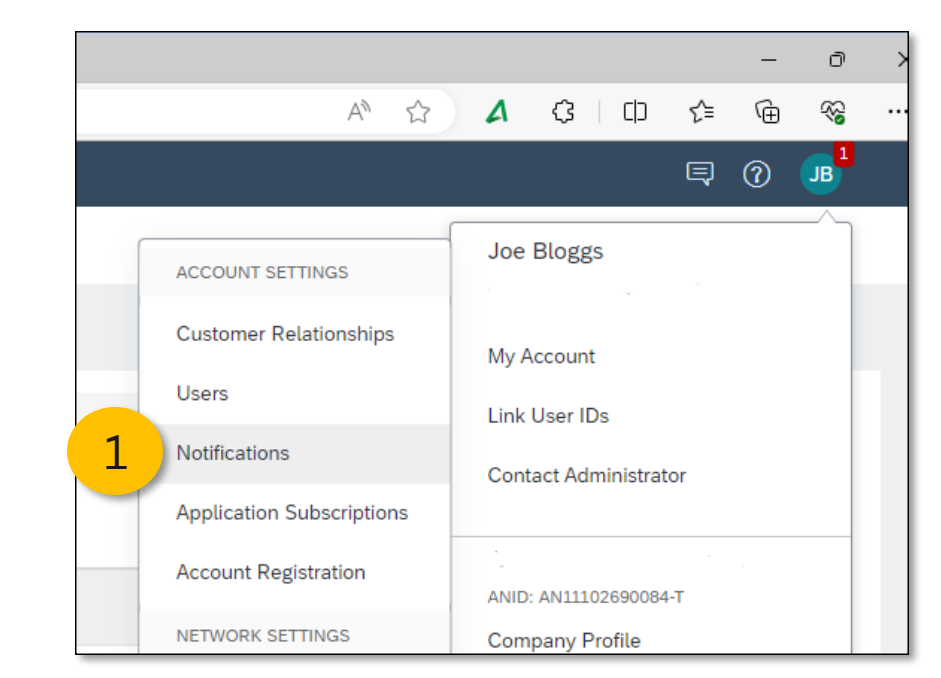

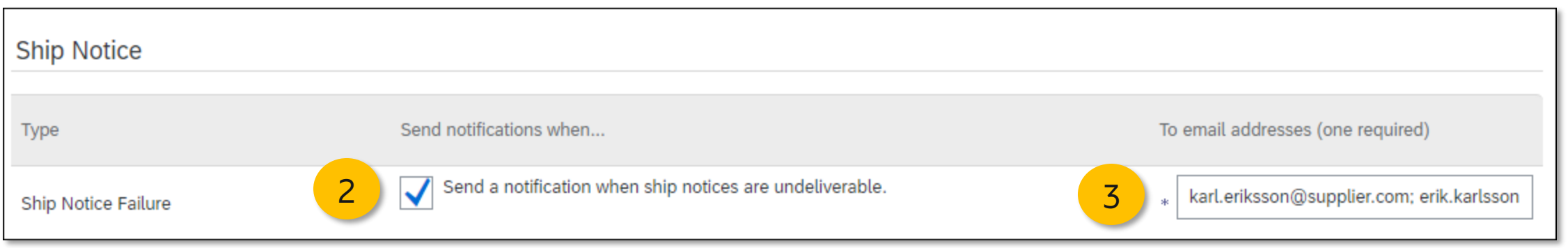

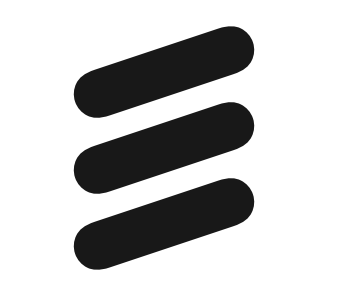